## ⊚申請無肇事證明(駕駛執照審查證明書)

|                                                                                                    | = English   網站地Ⅰ                                                                                                    | 圖   兒童版   行動版   監理服務 APP                                                          | , 🎲 🛃 💻 🔤                                                                                         | 登出                                                                                                |
|----------------------------------------------------------------------------------------------------|----------------------------------------------------------------------------------------------------|-----------------------------------------------------------------------------------|---------------------------------------------------------------------------------------------------|---------------------------------------------------------------------------------------------------|
|                                                                                                    | 1. 考試報名 選號標牌 業者資                                                                                                    | (訊 認識監理 事故鑑定)                                                                     |                                                                                                   |                                                                                                   |
| 駕照 >><br>東照 言語 金 住居所放業<br>室原 老話 報名<br>市 「 相 記 段型 金<br>中間 用 空煙 キ キ<br>中間 用 空煙 キ キ<br>中間 用 空煙 キ キ<br>中間 用 空煙 キ キ<br>中間 用 空煙 キ キ<br>中間 用 空煙 キ キ<br>中間 用 空煙 キ キ<br>中間 用 空煙 キ キ<br>中間 用 空煙 キ キ<br>中間 用 空煙 キ キ<br>中間 用 空煙 キ キ<br>中間 用 空煙 中間 金<br>田 七 四 所 放発 四<br>本<br>田 七 四 所 放発 四<br>本<br>田 七 四 所 放発 四<br>本<br>田 七 四 所 放発 四<br>本<br>田 七 四 所 放発 四<br>本<br>田 七 四 所 放発 四<br>本<br>田 七 四 所 文<br>本<br>田 七 四 所 文<br>本<br>田 七 四 所 文<br>本<br>田 七 四 所 文<br>本<br>田 七 四 所 文<br>本<br>田 七 四 所 文<br>本<br>田 七 四 所 文<br>田 七 四 所 2<br>田 七 四 所 2<br>田 七 四 所 2<br>田 七 四 所 2<br>田 七 四 所 2<br>田 七 四 所 2<br>田 七 四 所 2<br>田 七 四 所 2<br>田 七 四 所 2<br>田 七 四 所 2<br>田 七 四 所 2<br>田 七 四 所 2<br>田 七 四 所 2<br>田 七 四 所 2<br>田 七 四 所 2<br>田 七 四 市 2<br>田 七 四 元<br>田 七 四 元<br>田 七<br>田 七<br>田 七<br>田 七<br>田 七<br>田 七<br>田 七<br>田 七 | <ul> <li> <b>交通違規</b>         ※         <ul> <li></li></ul></li></ul>                                                                                                    | <b>寺通行設</b> ≫<br>信理主<br>10 確没意時主<br>10 確認案件書論<br>10 読品申辦主<br>11 微報申辦主<br>11 微報中辦主 | 知見人資料豊美與中時<br>規定                                                                                  | 41前<br>                                                                                           |
| 步驟一:選擇                                                                                                    | <b>欲申辦之駕照→點</b> ፤                                                                                                    | 選汽車或機車【                                                                           | 【申請證明】                                                                                            |                                                                                                   |
| 🥸 監理服                                                                                                    | <b>務</b> 網                                                                                                    | English   網站地圖   兒童版                                                              | (一行動版   監理服務 APP                                                                                  | 🤫 🛂 🔤 🔤                                                                                           |
| :: 駕駛人   汽機車                                                                                                    | 交通違規 📗 考試報名 📗 選號                                                                                                    | 『標牌   業者資訊   認                                                                    | 8 識監理 📗 事故鑑定                                                                                      |                                                                                                   |
| ╋ă页ゝ駕駛人ゝ駕照ゝ申請無聲<br>申請無肇事證明(                                                                                                    | <sup></sup> <sup>運調</sup><br>(駕駛執照審查證明書                                                                                                    | <b>P</b> )                                                                        | ● 友善列印                                                                                            | 管书 監理服務所站列表                                                                                       |
|                                                                                                    | 2. PP                                                                                                    | - /                                                                               |                                                                                                   | 服務窗口等候人數                                                                                          |
| r en en en en en en en en en en en en en                                                                                                    | F業時間:約4-6個工作天。                                                                                                    |                                                                                   |                                                                                                   | 訂閱電子報                                                                                             |
| 步驟一:<br>選擇欲申辦之駕!                                                                                                    | ★ 步驟,<br>確認審査證                                                                                                    | 二:<br>章明書資訊                                                                       | 步驟三:<br>繳納費用                                                                                      | 本站熱門網頁                                                                                            |
| 步驟二:確認                                                                                                    | 可以申請的駕願種類<br>健率罵照<br>汽車罵照<br>審查證明書資訊→                                                                                                    | ● 請證明<br>● 請證明 【確認資料無許                                                            | <b>₽</b> ]                                                                                        | <ul> <li>選號及轉帳作業</li> <li>交通違規查詢結果</li> <li>汽燃費查詢及繳費</li> <li>駕駛人及車輛資料查詢</li> <li>號牌標售</li> </ul> |
| ★首員> 案款人> 案照> 申請無筆事證明 申請無肇事證明                                                                                                    |                                                                                                    | <ul> <li>● 友善列印</li> </ul>                                                        | ()<br>()<br>()<br>()<br>()<br>()<br>()<br>()<br>()<br>()<br>()<br>()<br>()<br>(                   | E >>>                                                                                             |
| 步驟一:<br>選擇欲申辦之駕照                                                                                                    | 步驟二:<br>確認審查證明書資訊                                                                                                    | ⇒ 歩驟三:<br>激納費用                                                                    | 服務窗口等候人對<br>訂閱電子報                                                                                 | t ≫                                                                                               |
| 確認架動執照案查察明書                                                                                                    | 资料                                                                                                    |                                                                                   |                                                                                                   |                                                                                                   |
| 就較人:                                                                                                    | 411 J. S. C. H. J. S. C. H. J. S. S. C. H. J. S. C. H. J. S. C. H. J. S. C. H. J. S. C. H. J. S. C. H. J. S. C. H. J. S. C. H. J. S. C. H. J. S. C. H. J. S. C. H. J. S. C. H. J. S. C. H. J. S. C. H. J. S. C. H. J. S. S. C. H. J. S. S. C. H. J. S. S. S. S. S. S. S. S. S. |                                                                                   | 本站熱門網頁                                                                                            |                                                                                                   |
| 英文姓名:           出生年月日:           特許車種:         普通重型機器                                                                                                    | 2                                                                                                    |                                                                                   | <ul> <li>透號及轉帳作業</li> <li>交通違規查詢結果</li> <li>汽燃費查詢及繳費</li> <li>駕駛人及車輛資料查調</li> <li>號牌標售</li> </ul> | ilo                                                                                               |
| 肇事紀錄: 無                                                                                                    |                                                                                                    |                                                                                   | 1 請填寫滿意度調書                                                                                        |                                                                                                   |
| 郵寄資訊                                                                                                    |                                                                                                    |                                                                                   |                                                                                                   |                                                                                                   |
| 地址:                                                                                                    |                                                                                                    |                                                                                   | 《二》" 網路投票                                                                                         |                                                                                                   |
| 電話:                                                                                                    |                                                                                                    |                                                                                   | (ABS) ABS/CE<br>補助專問                                                                              | 75<br>遍                                                                                           |
|                                                                                                    |                                                                                                    |                                                                                   |                                                                                                   |                                                                                                   |

| 清無肇事證明                                                                                                    |                           | ◎ 友善列印        | □ 監理服務所站列表 >>>>>>>>>>>>>>>>>>>>>>>>>>>>>>>>>>>>                                                                                                    |  |
|----------------------------------------------------------------------------------------------------|---------------------------|---------------|----------------------------------------------------------------------------------------------------|--|
| 步驟一:                                                                                                    | 步驟二:                      | 步驟三:          | 8888801等候人數                                                                                                    |  |
| 选择软中班之腐炽                                                                                                    | 唯心會旦證明會員引                 | SALSPITE /H   | 訂閱電子報                                                                                                    |  |
| 繳納費用                                                                                                    |                           |               | हें (स)                                                                                                    |  |
| 事由                                                                                                    | 3                         | 費用            | 本站熱門網頁                                                                                                    |  |
| 申請郭寄: 之機車駕照審查證明書                                                                                                    |                           | 100元          | <ul> <li>選號及轉帳作業</li> <li>交诵違規查詢結果</li> </ul>                                                                                                    |  |
| 郵賣                                                                                                    |                           | 28元           | <ul> <li>汽燃費查詢及激費</li> <li>空融人工車輛容料書物</li> </ul>                                                                                                    |  |
|                                                                                                    | 共 <b>1</b> 筆,總金額:         | 128元          | • 號牌標售                                                                                                    |  |
|                                                                                                    |                           |               |                                                                                                    |  |
| 選擇付款方式:                                                                                                    |                           |               | 請填寫滿意度調查                                                                                                    |  |
| 選擇付款方式:<br>◉ 信用卡繳費                                                                                                    |                           |               | 請填寫滿意度調查 >>> √№ 網路投票 >>>                                                                                                    |  |
| 選擇付款方式:<br>● 信用卡繳費<br>* 限繳信用卡持有人本人之費用。<br>* 信用卡揭書,每筆雪 20元手編署。                                                                |                           |               | 請填寫滿意度調查                                                                                                    |  |
| <ul> <li>選擇付款方式:</li> <li>⑥信用卡繳費</li> <li>*限變信用卡持有人本人之費用。</li> <li>*信用卡總費、每編集 20元手編要。</li> <li>信用卡卡號:</li> </ul>             | (1 1: 1234-12             | 34-1234-1234) | <ul> <li>▶ 請填充滿意度調查 &gt;&gt;</li> <li>∞ 網路投票 &gt;&gt;</li> <li>▲ ABS/CBS</li> <li>油助專區</li> </ul>                                                                                                    |  |
| <ul> <li>選擇付款方式:</li> <li>信用卡繳費</li> <li>祝繳信用卡持有人本人之費用。</li> <li>信用卡擦聲,每論型 20元手續費。</li> <li>信用卡卡號:</li> <li>有效月年:</li> </ul> | (III 1 : 1234-12<br>MMYY) | 34-1234-1234) | <ul> <li>▶ 請填寫滿意度調查 ≫</li> <li>&gt;&gt;&gt;&gt;</li> <li>&gt;&gt;&gt;&gt;</li> <li>&gt;&gt;&gt;</li> <li>&gt;&gt;&gt;</li> <li>&gt;&gt;</li> <li>&gt;&gt;&gt;</li> <li>&gt;&gt;</li> <li>&gt;&gt;</li></ul> |  |

## 步驟三:繳納費用→輸入【信用卡卡號、有效月年】→完成